## **Downloading your UWV Verzekeringsbericht**

This instruction helps you downloading your UWV Verzekeringsbericht.

### Step 1 – Log into My UWV

- Go to the website uwv.nl/particulieren/mijnuwv/
- Log into Mijn UWV using your DigiD
- No DigiD? You can request your credentials via digid.nl/aanvragen
- Not yet activated the text message verification?
  You can do this via digid.nl/activeren

| CL           | <b>1</b> •    |        |         |
|--------------|---------------|--------|---------|
| Step $2 - 1$ | /lew vour sa  | iarv i | nistorv |
|              | field your se |        |         |

- Choose "Persoonlijke gegevens" in the menu
- In the "Loongegevens" box select "Controleren"

|                     | igen     | Meer info |
|---------------------|----------|-----------|
| DigiD               | Mijn UWV | _         |
| Dig <mark>iD</mark> | Werkmap  |           |
|                     |          |           |

#### Loongegevens

Deze gegevens gebruiken wij om de hoogte van een eventuele uitkering te berekenen.

Controleren

### Step 3 – Downloading your UWV Verzekeringsbericht

- In the "Verzekeringsbericht" box, select "Download printversie". Warning: all boxes need to be selected
- Save the document on your computer
- Open the document and check your data
- Send the UWV Verzekeringsbericht digitally to your mortgage Advisor

Verzekeringsbericht

Download hieronder uw gewaarmerkte verzekeringsbericht in pdf-formaat.

- Geef aan welke gegevens u in het verzekeringsbericht wilt hebben:
- Burgerservicenummer
  Arbeidsverleden

Arbeidsverleden detailgegevens
 Loongegevens

🛃 | Download printversie (pdf)

# Downloading your UWV Verzekeringsbericht Apple

This instruction helps you downloading your UWV Verzekeringsbericht.

## Step 1 – Log into My UWV

- Go to the website uwv.nl/particulieren/mijnuwv/
- Log into Mijn UWV using your DigiD
- No DigiD? You can request your credentials via digid.nl/aanvragen
- Not yet activated the text message verification?
  You can do this via digid.nl/activeren

### Step 2 – View your salary history

- Choose "Persoonlijke gegevens" in the menu
- In the "Loongegevens" box select "Controleren"

### Loongegevens

Deze gegevens gebruiken wij om de hoogte van een eventuele uitkering te berekenen.

Controleren

### **Step 3 – Downloading your UWV Verzekeringsbericht**

- In the "Verzekeringsbericht" box, select "Download printversie". Warning: all boxes need to be selected
- The PDF will be opened in "Preview" mode
- Close "Preview" mode
- Go to the "Downloads" map (either at the bottom of your screen or via the Finder app)
- Open the document and check your data
- Send the UWV Verzekeringsbericht digitally to your mortgage Advisor

Verzekeringsbericht

Download hieronder uw gewaarmerkte verzekeringsbericht in pdf-formaat.

Geef aan welke gegevens u in het verzekeringsbericht wilt hebben:

- Burgerservicenummer
- Arbeidsverleden
- Arbeidsverleden detailgegevens
  Loongegevens

🛃 | Download printversie (pdf)